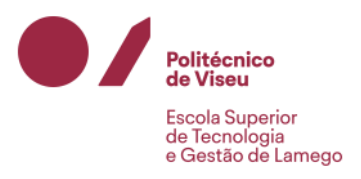

# Manual de Instalação da eduVPN

| PROCESSO DE CONFIGURAÇÃO                     | 2  |
|----------------------------------------------|----|
| PROCESSO MANUAL DE CONFIGURAÇÃO              | 12 |
| Download da versão correta do cliente de VPN | 12 |
| Instalação do cliente de VPN - Windows       | 13 |
| Configuração do cliente de VPN - Windows     | 15 |

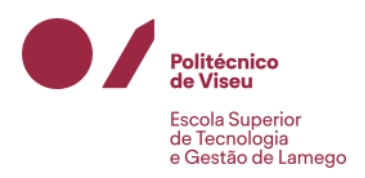

### Processo de configuração

Entrar no site <u>https://eduvpn.estgl.ipv.pt/</u>, as credenciais são as mesmas dos restantes serviços da instituição.

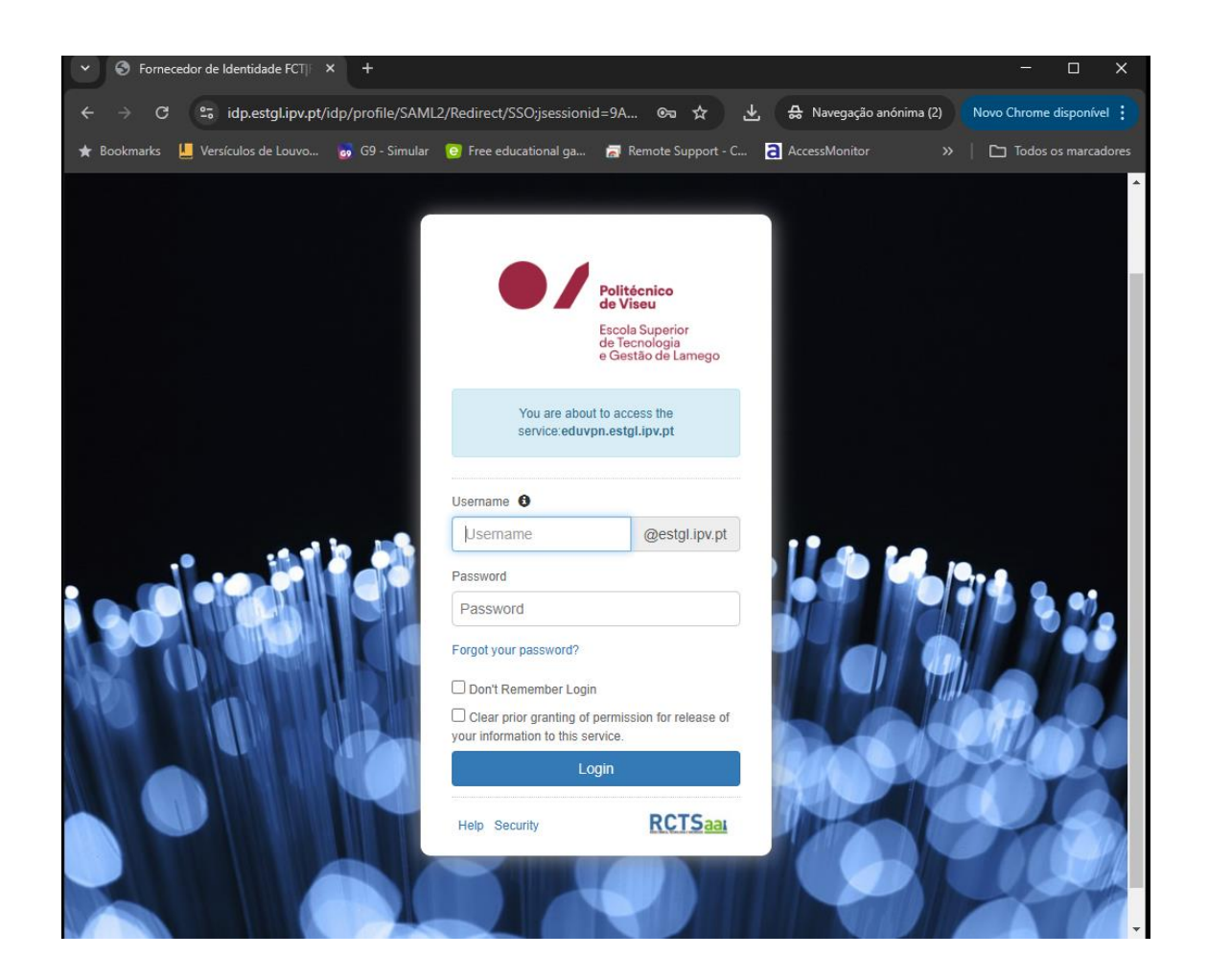

Irá ser redirecionado para o processo federativo de autenticação. Semelhante ao dos serviços Colibri, filesender, etc. <u>Basta inserir as suas credencias institucionais</u>.

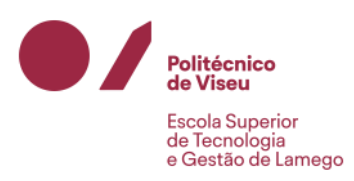

| ✓ S eduVPN - Home                 | × +                         |                       |                 |                    |                       | - 🗆                   | ×        |
|-----------------------------------|-----------------------------|-----------------------|-----------------|--------------------|-----------------------|-----------------------|----------|
| ← → C 😁 eduvpn.estgl              | i <b>pv.pt/</b> vpn-user-po | ortal/home            |                 | ☆ <u>구</u> 쓩।      | Navegação anónima (2) | Novo Chrome disponíve | ± ;      |
| ★ Bookmarks 📙 Versículos de Louvo | 👩 G9 - Simular              | 😳 Free educational ga | 👼 Remote Sup    | oport - C 👌 Acce   | ssMonitor »           | Todos os marcad       | dores    |
|                                   |                             |                       |                 |                    |                       | Sign Out              | <b>^</b> |
| eduVPN                            |                             |                       |                 |                    |                       |                       |          |
|                                   |                             |                       |                 |                    |                       |                       |          |
|                                   |                             | H                     | ome             |                    |                       |                       |          |
|                                   |                             |                       |                 |                    |                       |                       | Ľ        |
|                                   |                             | Welcome               | e to eduVl      | PN!                |                       |                       |          |
| T LUON                            |                             |                       |                 |                    |                       |                       |          |
| To use eduVPN, o                  | lownload the a              | op for your device t  | Delow!          |                    |                       |                       |          |
| Wind                              | pws 1                       | mac OS A              | Android         | iOS<br>ios         | Linux                 |                       |          |
| On the "Account"                  | page you can l              | block access to the   | VPN in case you | u lose a device, c | or no longer use th   | e VPN.                | •        |

Nesta fase deverá escolher a versão do software que mais se adeque ao dispositivo em que se encontra.

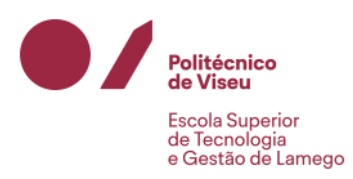

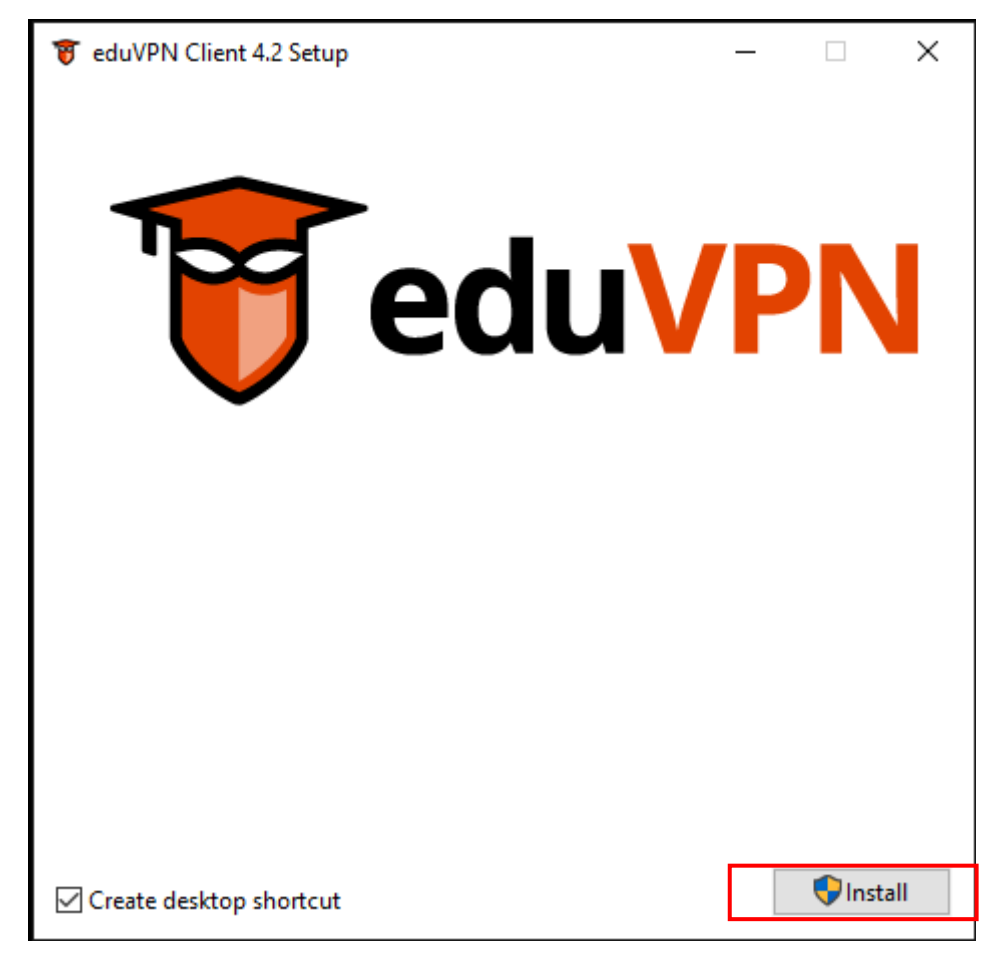

Clicar em "Install".

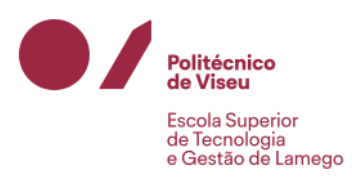

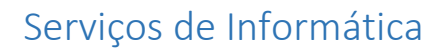

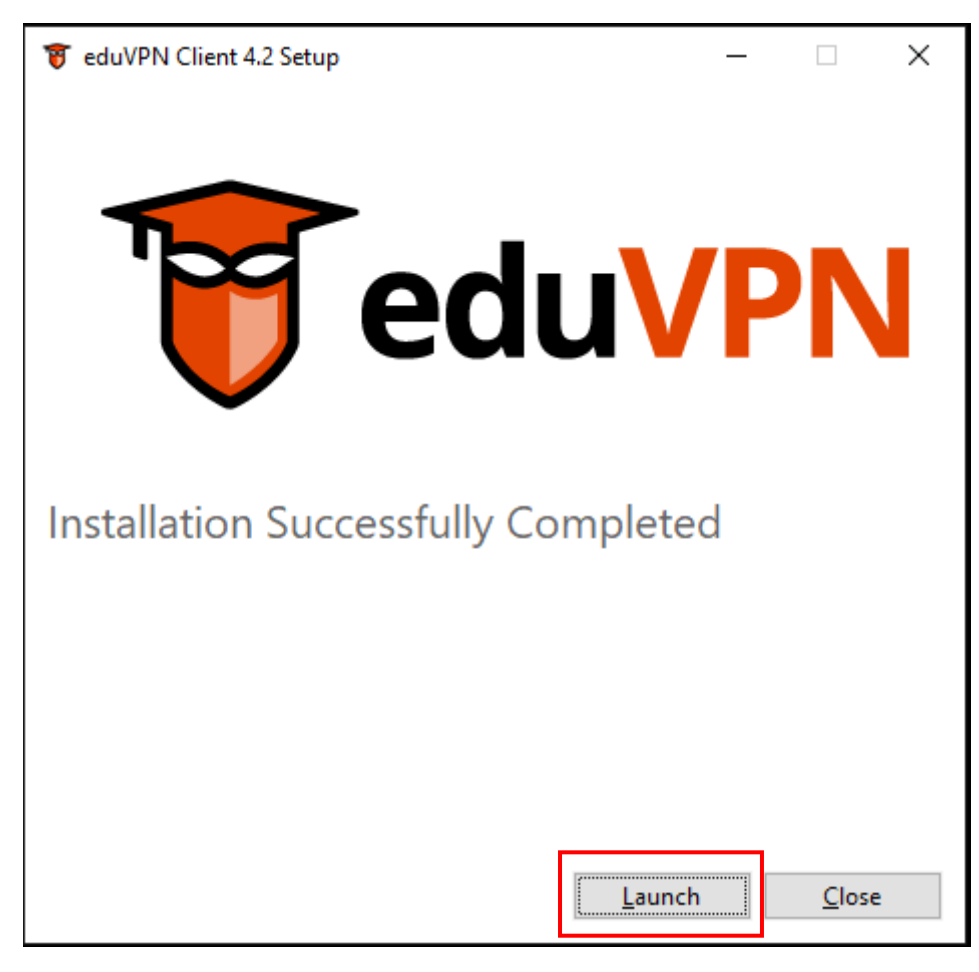

Depois de a aplicação instalar é só clicar em "Launch".

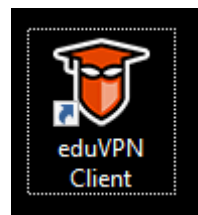

No ambiente de trabalho é adicionado o icon da aplicação eduVPN.

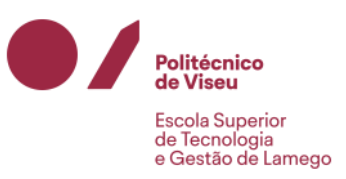

Quando a aplicação abre temos de pesquisar pela ESTGL para iniciar o processo de autenticação.

| 👸 eduVPN                           | —  |   | $\times$ |
|------------------------------------|----|---|----------|
| 😈 eduVPN                           |    | Ċ | ) ?      |
| Find your institut                 | te |   |          |
| <b>Q</b> Search for your institute |    |   |          |
|                                    |    |   |          |
|                                    |    |   |          |
|                                    |    |   |          |
|                                    |    |   |          |
|                                    |    |   |          |
|                                    |    |   |          |

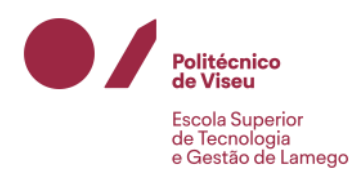

| 🤴 eduVPN                      |                       | _            |          | ×    |
|-------------------------------|-----------------------|--------------|----------|------|
|                               | eduVPN                |              | Ċ        | } ?  |
| Fin                           | d your instit         | ute          |          |      |
| Q estgl                       |                       |              |          |      |
| f Institute Acce              | SS                    |              |          |      |
| Polytechnic Institute of Vise | eu - Lamego School of | Technology a | and Mana | age≯ |
|                               |                       |              |          |      |
|                               |                       |              |          |      |
|                               |                       |              |          |      |
|                               |                       |              |          |      |
|                               |                       |              |          |      |
|                               |                       |              |          |      |
|                               |                       |              |          |      |
|                               |                       |              |          |      |

Quando a nossa escola aparecer na lista de pesquisa é só clicar para iniciar o processo de autenticação.

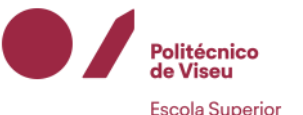

Escola Superior de Tecnologia e Gestão de Lamego

# Serviços de Informática

| Politécnico                                            |               |
|--------------------------------------------------------|---------------|
| Escola Superior<br>de Tecnologia<br>e Gestão de Lamego |               |
| Está a aceder ao serviço:eduvpn                        | .estgl.ipv.pt |
| Nome de utilizador                                     |               |
| Plopes                                                 | @estgl.ipv.pt |
| Palavra Passe                                          |               |
|                                                        |               |
| Esqueceu a sua palavra passe?                          |               |
| Não memorizar credenciais                              |               |
| 🗆 Mostrar envio de cartão digital.                     |               |
|                                                        |               |

Irá ser redirecionado para o processo federativo de autenticação. Semelhante ao dos serviços Colibri, filesender, etc. <u>Basta inserir as suas credencias institucionais</u>.

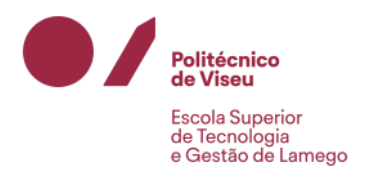

| Approve Application                                                                        |  |
|--------------------------------------------------------------------------------------------|--|
| An application attempts to establish a VPN connection.                                     |  |
| Only approve this when you are trying to establish a VPN connection with this application! |  |
| eduVPN for Windows                                                                         |  |
| ► Why is this necessary?                                                                   |  |
|                                                                                            |  |
|                                                                                            |  |

Posteriormente será solicitado a aprovação da ligação VPN. Este passo é importante para garantir que realmente o pedido solicitado é do nosso dispositivo que estamos a utilizar para a ligação VPN.

Não tendo certeza que seja o seu dispositivo não aprove e entre em contato com os Serviços de Informática da ESTGL.

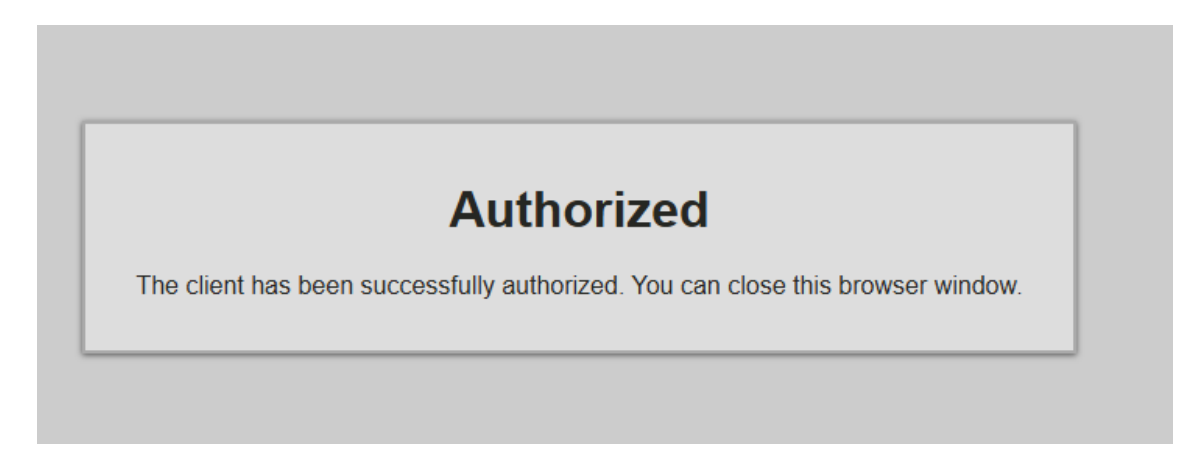

Sendo o dispositivo autorizado é mostrada a mensagem e já podemos fechar a janela do browser.

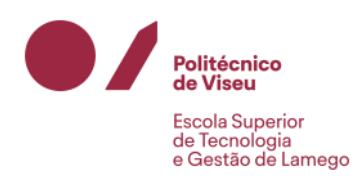

| -          |           | t | 8 |         |          | 45        | 8         |                                |
|------------|-----------|---|---|---------|----------|-----------|-----------|--------------------------------|
| <b>•</b> > | Ø         | 4 |   |         |          |           | ^         |                                |
|            |           |   |   | Polytec | hnic Ins | titute of | f Viseu - | Lamego School of Technology an |
| ه          | <b>!!</b> |   |   | •2      | N        |           |           |                                |

No canto inferior direito irá surgir o icon da aplicação eduVPN com a identificação da ESTGL.

Se clicarmos no botão do lado direito temos acesso às opções adicionais da aplicação.

|               | Connected<br>Valid for: 89 days and 23 hours<br>Downloaded: 361kB<br>Uploaded: 385kB            |
|---------------|-------------------------------------------------------------------------------------------------|
| <b>爺</b><br>✓ | Institute Access<br>Polytechnic Institute of Viseu - Lamego School of Technology and Management |
|               | Open                                                                                            |
|               | Settings                                                                                        |
|               | About                                                                                           |
|               | Exit                                                                                            |

Se clicarmos em "Open".

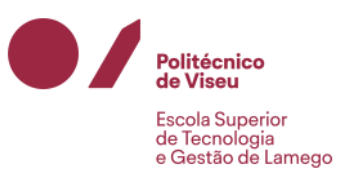

Irá surgir a janela da aplicação indicando dados de contato para situações de dúvidas ou problemas técnicos.

Para ligar ou desligar clicar no botão 🤍.

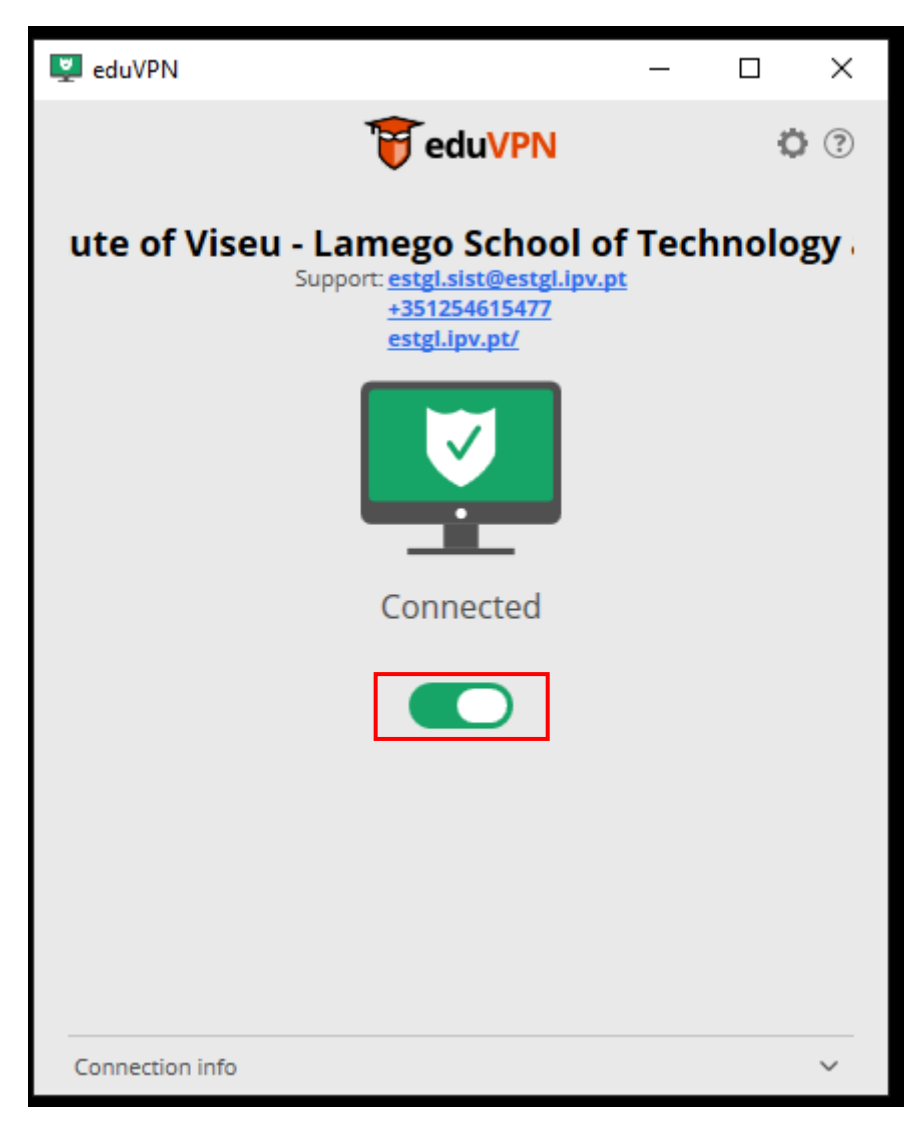

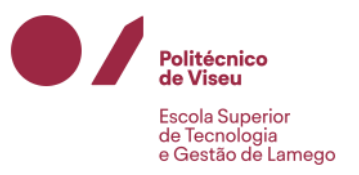

## Processo manual de configuração

#### Download da versão correta do cliente de VPN

#### Link para download da versão do cliente VPN normalmente (Windows 64-bit MSI installer)

https://openvpn.net/community-downloads/

Windows MSI changes since 2.6.12:

- Built against OpenSSL 3.4.0
- Included openvpn-gui updated to 11.51.0.0
- Higher resolution eye icons (github <u>openvpn-gui#697</u>)
- Support for concatenating OTP with password
- Optionally always prompt for OTP
- Fix tooltip positioning when the taskbar is at top (github openvpn-gui#710)
- Debian/Ubuntu packages in <u>OpenvpnSoftwareRepos</u> are now available for Ubuntu 24.10 (oracular)

| Windows 64-bit MSI installer | GnuPG Signature | OpenVPN-2.6.13-1001-amd64.msi      |
|------------------------------|-----------------|------------------------------------|
| Windows ARM64 MSI installer  | GnuPG Signature | OpenVPN-2.6.13-1001-arm64.msi      |
| Windows 32-bit MSI installer | GnuPG Signature | <u>OpenVPN-2.6.13-1001-x86.msi</u> |
| Source archive file          | GnuPG Signature | openvpn-2.6.13.tar.gz              |

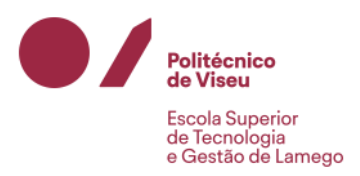

### Instalação do cliente de VPN - Windows

| 🛃 Setup OpenVPN 2.6.13-1001 |             | ×                 |
|-----------------------------|-------------|-------------------|
| Choose setup type.          |             | $\mathbf{\Omega}$ |
|                             |             |                   |
|                             |             |                   |
|                             |             |                   |
|                             | Install Now |                   |
|                             | Customize   |                   |
|                             |             |                   |
|                             |             |                   |
|                             |             |                   |

Clicar em Install Now e depois aceitar ("Sim" ou "Yes") na proxima caixa de dialogo.

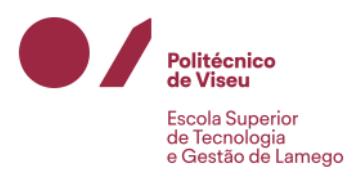

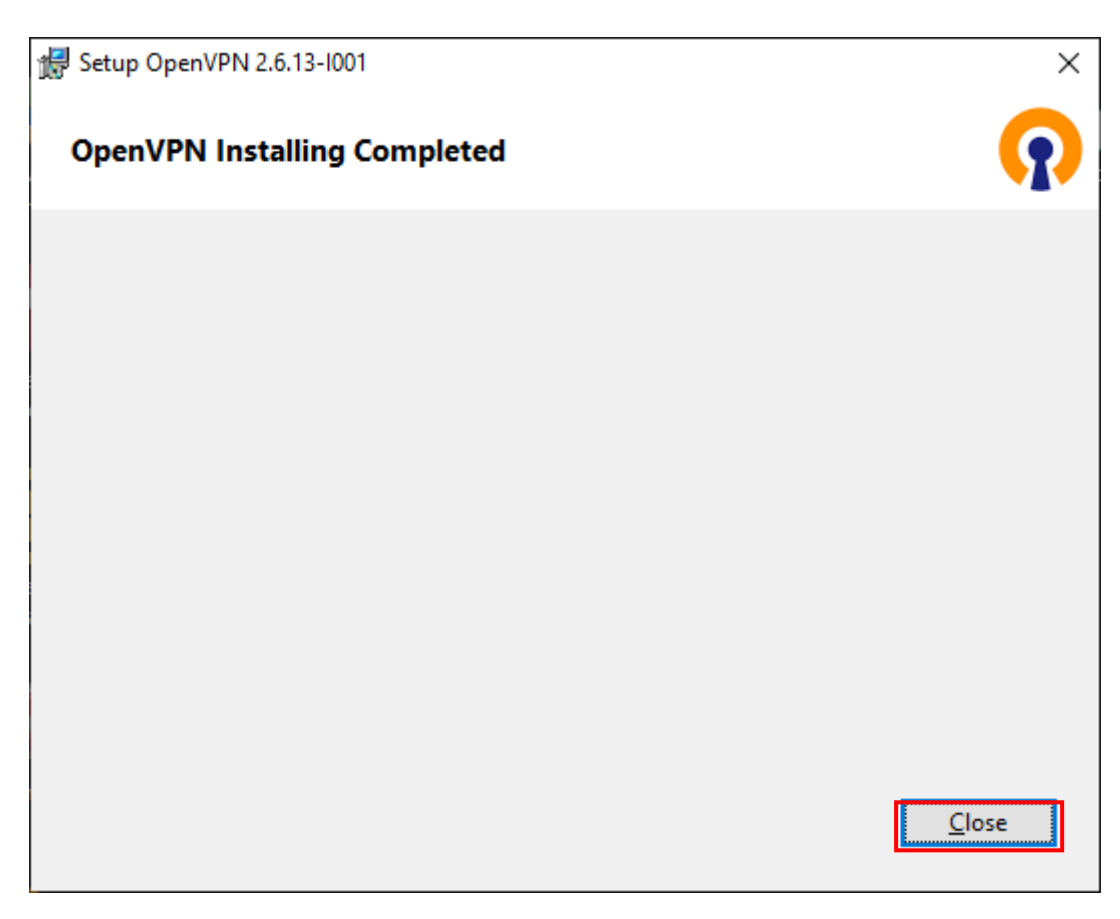

Depois no ambiente de trabalho seguinte icon.

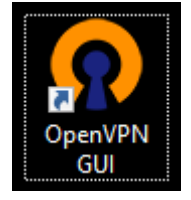

Na barra de tarefas no canto inferior direito o seguinte icon.

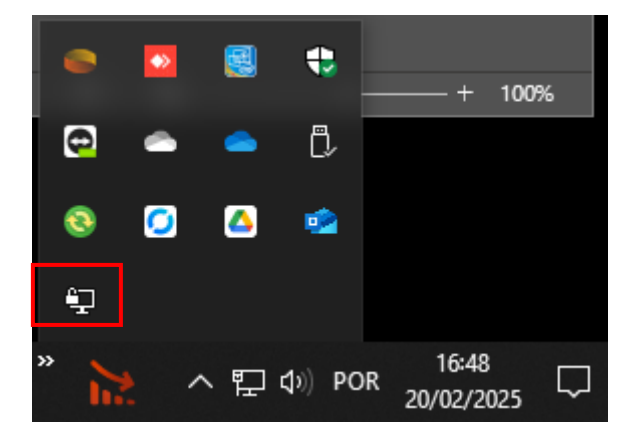

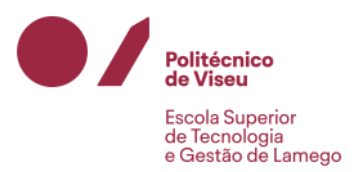

#### Configuração do cliente de VPN - Windows

Entrar no site <u>https://eduvpn.estgl.ipv.pt/</u>, as credenciais são as mesmas dos restantes serviços da instituição.

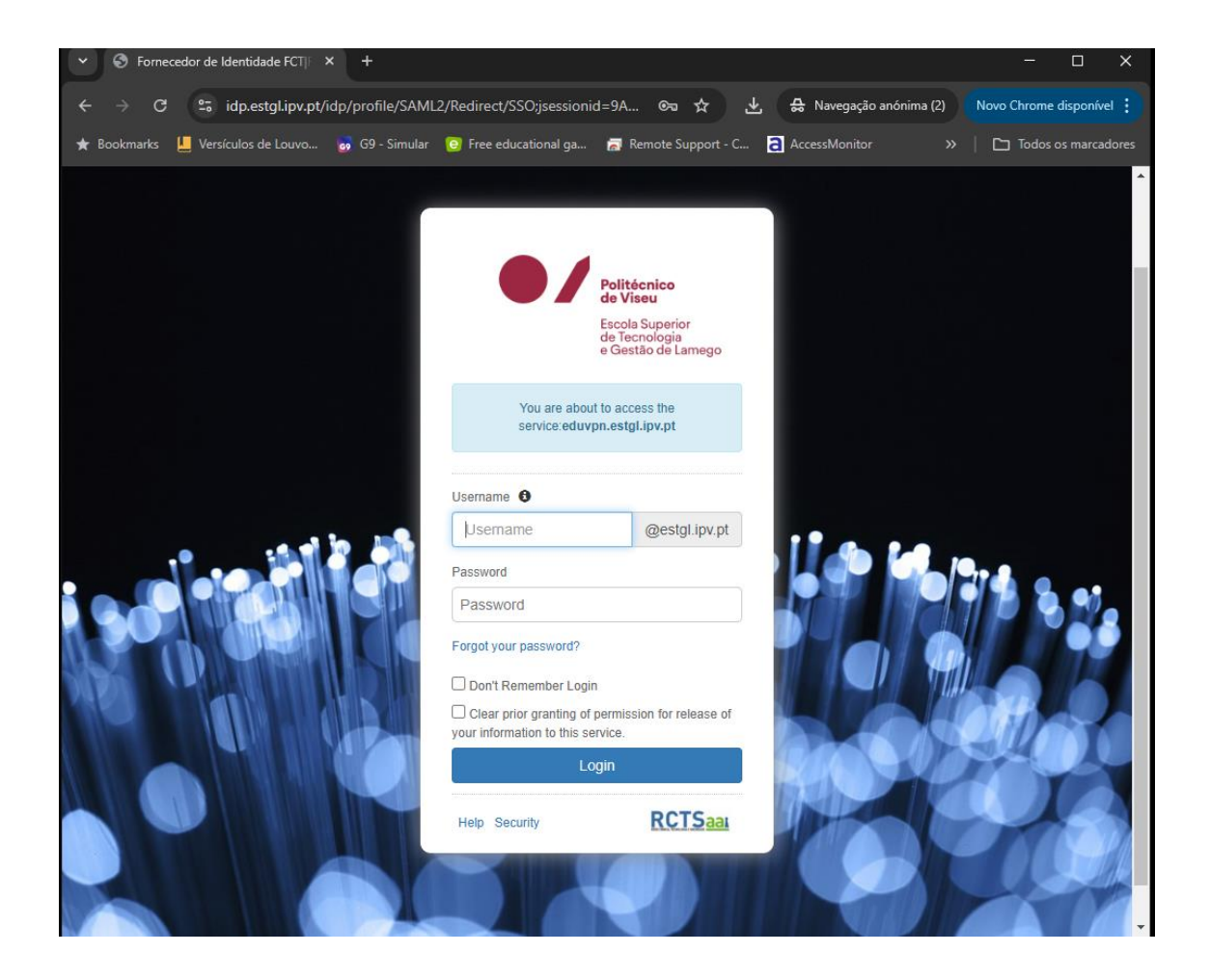

Irá ser redirecionado para o processo federativo de autenticação. Semelhante ao dos serviços Colibri, filesender, etc. <u>Basta inserir as suas credencias institucionais</u>.

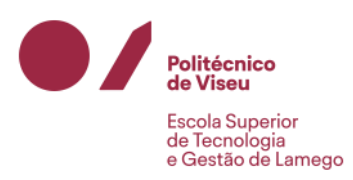

| ✓ S eduVPN - Home                 | × +               |                       |                 |                           |                     | - 🗆 X                  | <  |
|-----------------------------------|-------------------|-----------------------|-----------------|---------------------------|---------------------|------------------------|----|
| ← → C 😁 eduvpn.estgl.             | pv.pt/vpn-user-po | ortal/home            | 2               | 소 🕹 🖶 Na                  | vegação anónima (2) | Novo Chrome disponível | 0  |
| ★ Bookmarks 📙 Versículos de Louvo | . 👩 G9 - Simular  | Free educational ga.  | 詞 Remote Supp   | oort - C <u>व</u> Accessi | Monitor »           | Todos os marcadore     | 25 |
|                                   |                   |                       |                 |                           |                     | Sign Out               | *  |
| 🗑 eduVPN                          |                   | Account Co            |                 |                           |                     |                        |    |
| ~                                 |                   |                       |                 |                           |                     |                        |    |
|                                   |                   |                       |                 |                           |                     |                        |    |
|                                   |                   | Но                    | ome             |                           |                     |                        |    |
|                                   |                   |                       |                 |                           |                     |                        |    |
|                                   |                   |                       |                 |                           |                     |                        | Ľ  |
|                                   |                   | Welcome               | to eduVP        | PN!                       |                     |                        |    |
| To use eduVPN, d                  | ownload the a     | op for your device b  | elow!           |                           |                     |                        |    |
|                                   |                   |                       |                 |                           |                     |                        |    |
|                                   |                   | mac<br>OS             | 2               | iOS                       | ۸.                  |                        |    |
|                                   |                   | macOS A               |                 | iOS                       | Linux               |                        |    |
| On the "Account"                  | page you can l    | block access to the N | VPN in case you | lose a device, or         | no longer use th    | e VPN.                 |    |
| Manual                            | Config            | uration               |                 |                           |                     |                        | Ŧ  |

Efetuar o scroll até ao fundo da página.

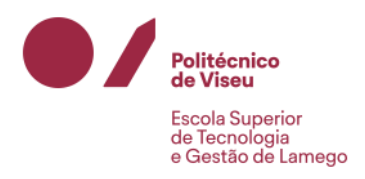

| Manual Configuration                                                                                                    |  |
|----------------------------------------------------------------------------------------------------|--|
| If you do not want to, or cannot use the official eduVPN apps, you can also manually obtain a VPN configuration and import it in your existing VPN application. |  |
| New Configuration                                                                                                    |  |
| Obtain a new VPN configuration file for use in your VPN client. Select a profile and choose a name, e.g.<br>"Phone".                                            |  |
| Your new configuration will expire on 2025-05-21. Come back here to obtain a new configuration after expiry!                                                    |  |
| Profile                                                                                                    |  |
| VPN ESTGL Admin<br>OpenVPN (Prefer TCP)                                                                                                    |  |
| Name                                                                                                    |  |
| EduXPN                                                                                                    |  |
| Download                                                                                                    |  |

Selecionar no campo profile "OpenVPN (Prefer TCP)" e preencher o campo nome.

Posteriormente clicar no botão download.

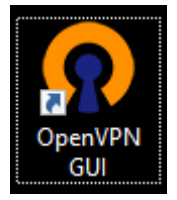

Seguidamente abrir a aplicação "OpenVPN GUI". A primeira vez que for aberto irá aparecer a seguinte mensagem.

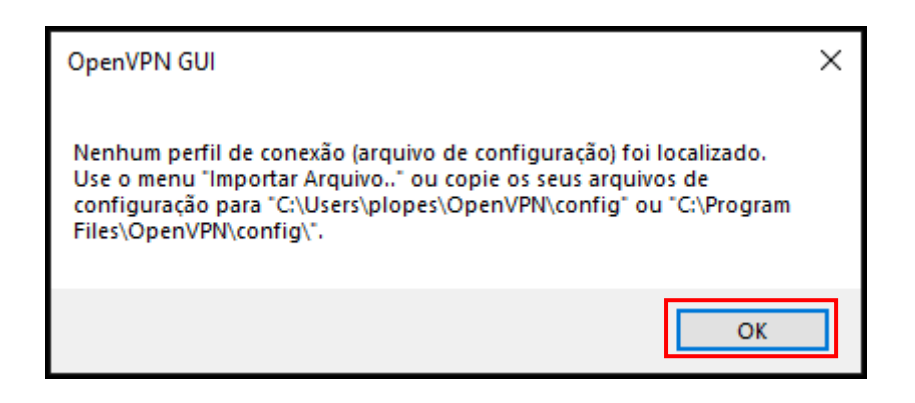

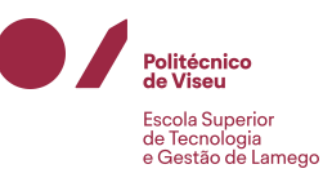

No canto inferior direito do PC no icon da aplicação OpenVPN GUI clicar com o botão do lado direito do rato.

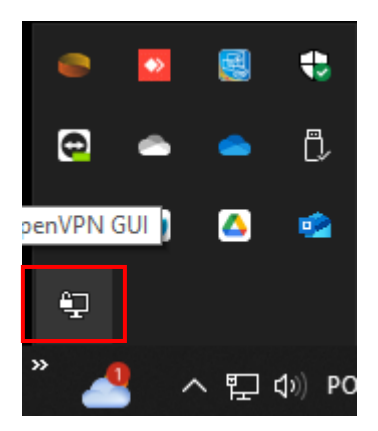

Escolher a opção "Importar arquivo".

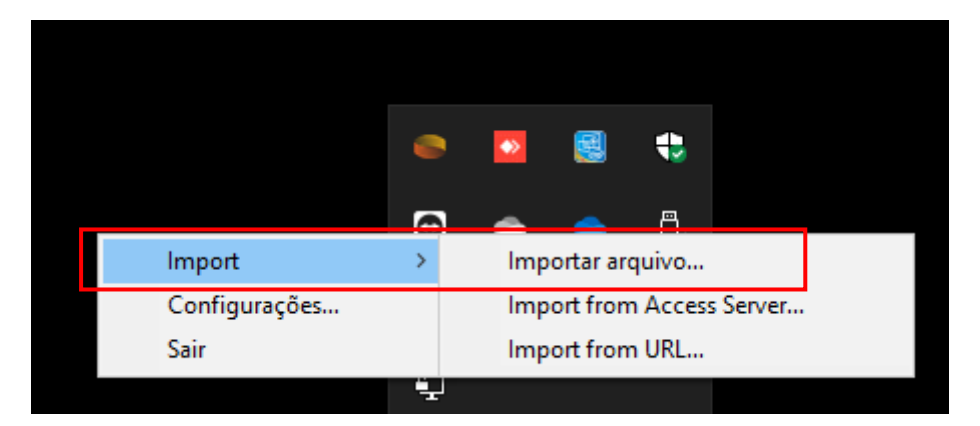

Escolhendo o ficheiro que efetuamos download no processo anterior na página web.

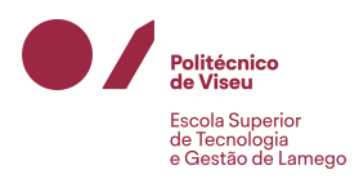

| Abrir                                        |                                                                          | ×                   |  |  |  |
|----------------------------------------------|--------------------------------------------------------------------------|---------------------|--|--|--|
| Procurar em:                                 | Transferências                                                           | ∽ 🎯 🤌 📂 🛄▼          |  |  |  |
| Nome                                         |                                                                          | Data de modificação |  |  |  |
| Anteriormente                                | nesta semana (2)                                                         |                     |  |  |  |
| o eduvpn.estgl.ipv.pt_admin_20250217_Stude   |                                                                          | 17/02/2025 09:50    |  |  |  |
| II Jornadas<br>Anteriormente<br>eduyon estal | neste mês (1)<br>Linv nt. defau<br>Data de modificação: 17/02/2025 09:50 |                     |  |  |  |
| Nome de ficheiro:                            | eduvpn.estgl.ipv.pt_admin_202502                                         | 17_Studeni ~ Abrir  |  |  |  |
| Ficheiros do tipo:                           | *.ovpn                                                                   | ✓ Cancelar          |  |  |  |
|                                              | Abrir em modo só de leitura                                              | .:                  |  |  |  |

Posteriormente sempre que pretendermos ligar ou desligar a VPN é só ir ao icon da aplicação, clicar com o botão do lado direito do rato e escolher as opções correspondentes.

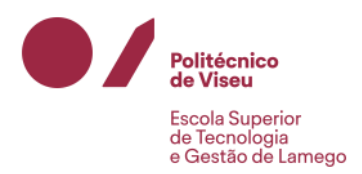

| <b>Conectar</b><br>Desconectar<br>Reconectar<br>Mostrar status                                                                    |   |                 |                                                                                                    |          |
|----------------------------------------------------------------------------------------------------|---|-----------------|----------------------------------------------------------------------------------------------------|----------|
| Visualizar log                                                                                                    |   | <b>&gt;&gt;</b> |                                                                                                    | -        |
| Editar configurações                                                                                                    |   |                 |                                                                                                    |          |
| Limpar Senhas Salvas                                                                                                    |   | -               | -                                                                                                    | Ĉ,       |
| Import                                                                                                    | > |                 |                                                                                                    | -        |
| Configurações                                                                                                    |   | <u> </u>        | -                                                                                                    |          |
| Sair                                                                                                    | 1 |                 |                                                                                                    |          |
|                                                                                                    |   |                 |                                                                                                    |          |
|                                                                                                    |   |                 |                                                                                                    |          |
| Conectar                                                                                                    |   |                 |                                                                                                    |          |
| Desconectar                                                                                                    |   |                 |                                                                                                    |          |
| -                                                                                                    |   |                 |                                                                                                    |          |
| Reconectar                                                                                                    |   |                 |                                                                                                    |          |
| Reconectar<br>Mostrar status                                                                                                    |   |                 |                                                                                                    |          |
| Reconectar<br>Mostrar status<br>Visualizar log                                                                                    | _ |                 |                                                                                                    | •        |
| Reconectar<br>Mostrar status<br>Visualizar log<br>Editar configurações                                                            | • | •               |                                                                                                    | 4        |
| Reconectar<br>Mostrar status<br>Visualizar log<br>Editar configurações<br>Limpar Senhas Salvas                                    | 2 |                 |                                                                                                    | <b>.</b> |
| Reconectar<br>Mostrar status<br>Visualizar log<br>Editar configurações<br>Limpar Senhas Salvas<br>Import                          | > |                 |                                                                                                    | •        |
| Reconectar<br>Mostrar status<br>Visualizar log<br>Editar configurações<br>Limpar Senhas Salvas<br>Import<br>Configurações         | } | •               | Image: Second second second | ₽        |
| Reconectar<br>Mostrar status<br>Visualizar log<br>Editar configurações<br>Limpar Senhas Salvas<br>Import<br>Configurações<br>Sair | > |                 | <ul> <li></li> <li></li></ul>                                                                                                    | <b>₽</b> |

Sendo este método um processo manual o ficheiro de configuração só é válido por um período de 90 dias. Posteriormente será necessário efetuar nova criação de ficheiro de profile, efetuar o seu download e importá-lo para a aplicação OpenVPN GUI.

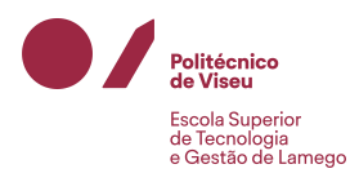

| Profile     Name     Expires On       VPN ESTGL Admin     EduVPN     2025-05-18 | Active Configurations |        |            |        |  |  |  |
|---------------------------------------------------------------------------------|-----------------------|--------|------------|--------|--|--|--|
| VPN ESTGL Admin EduVPN 2025-05-18 Delete                                        | Profile               | Name   | Expires On |        |  |  |  |
|                                                                                 | VPN ESTGL Admin       | EduVPN | 2025-05-18 | Delete |  |  |  |